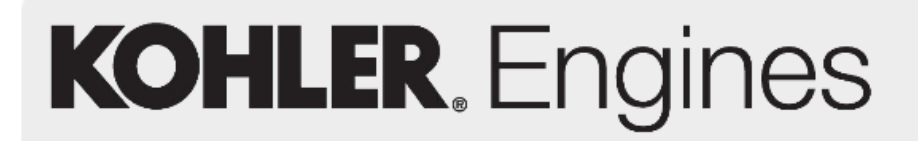

EMEA \_ Italy Plant YR 2016

### KOHLER- LOMBARDINI On-Line web-site

### INSTRUCTION TO CHECK ENGINE SPARE PARTS LIST

Enter to <u>http://www.lombardinigroup.it/homepage</u> web address and you will accede to our internet system, see entry page picture #1

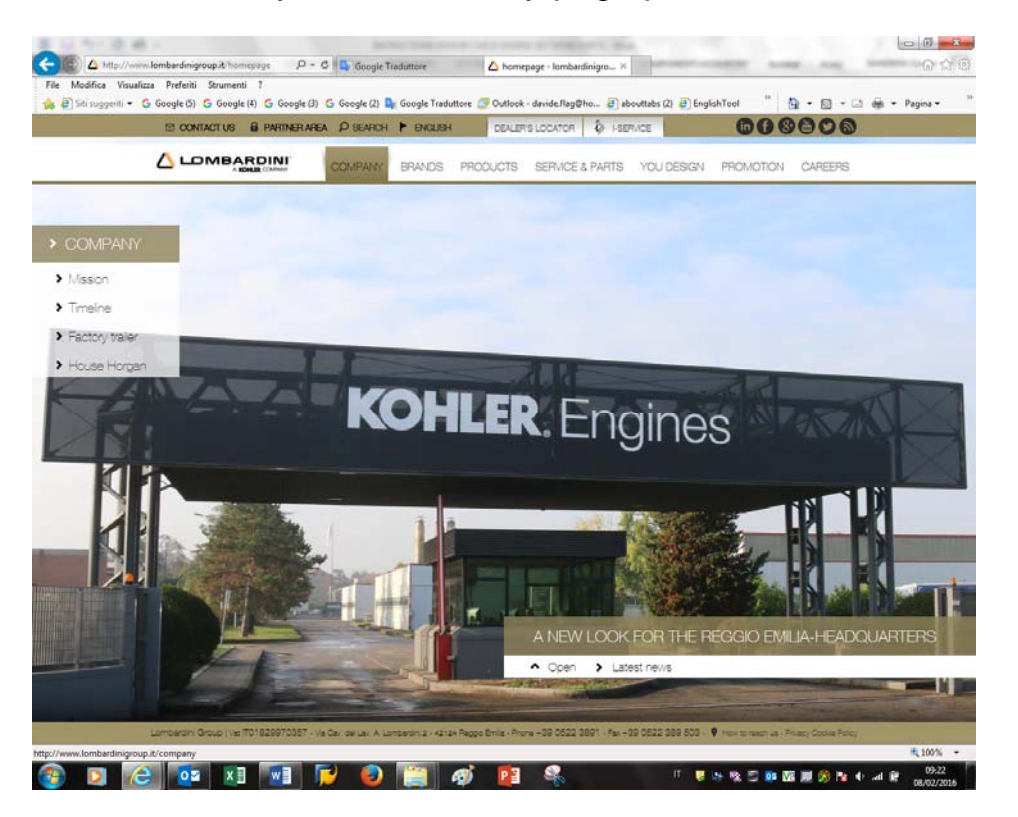

EMEA\_Italy Plant YR 2016

Pict.#1

#### Now click on "SERVICE & PARTS" bottom as in Picture #2.

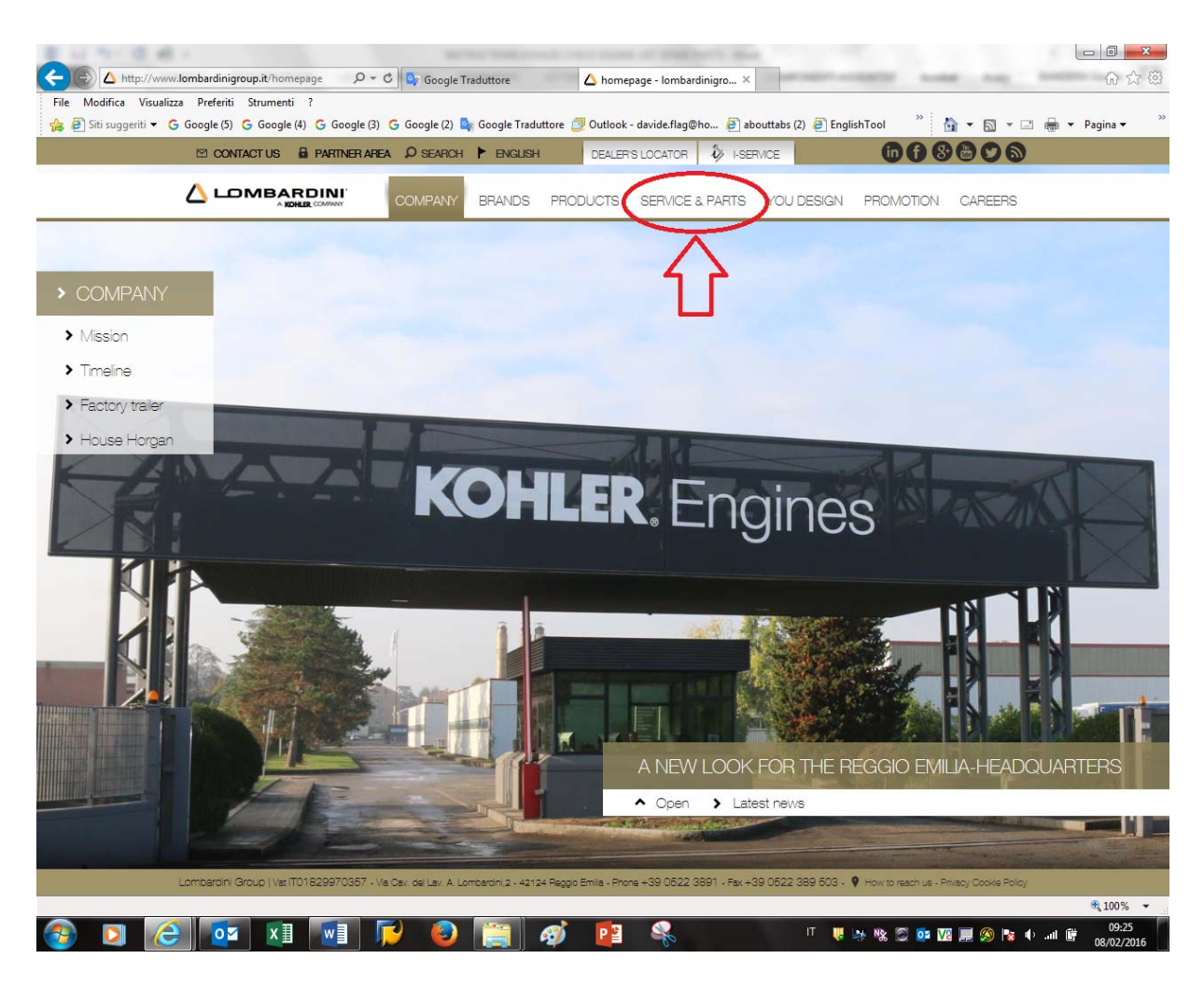

Pict.#2

EMEA\_Italy Plant YR 2016

#### Click on "i-Service" bottom as in Picture #3

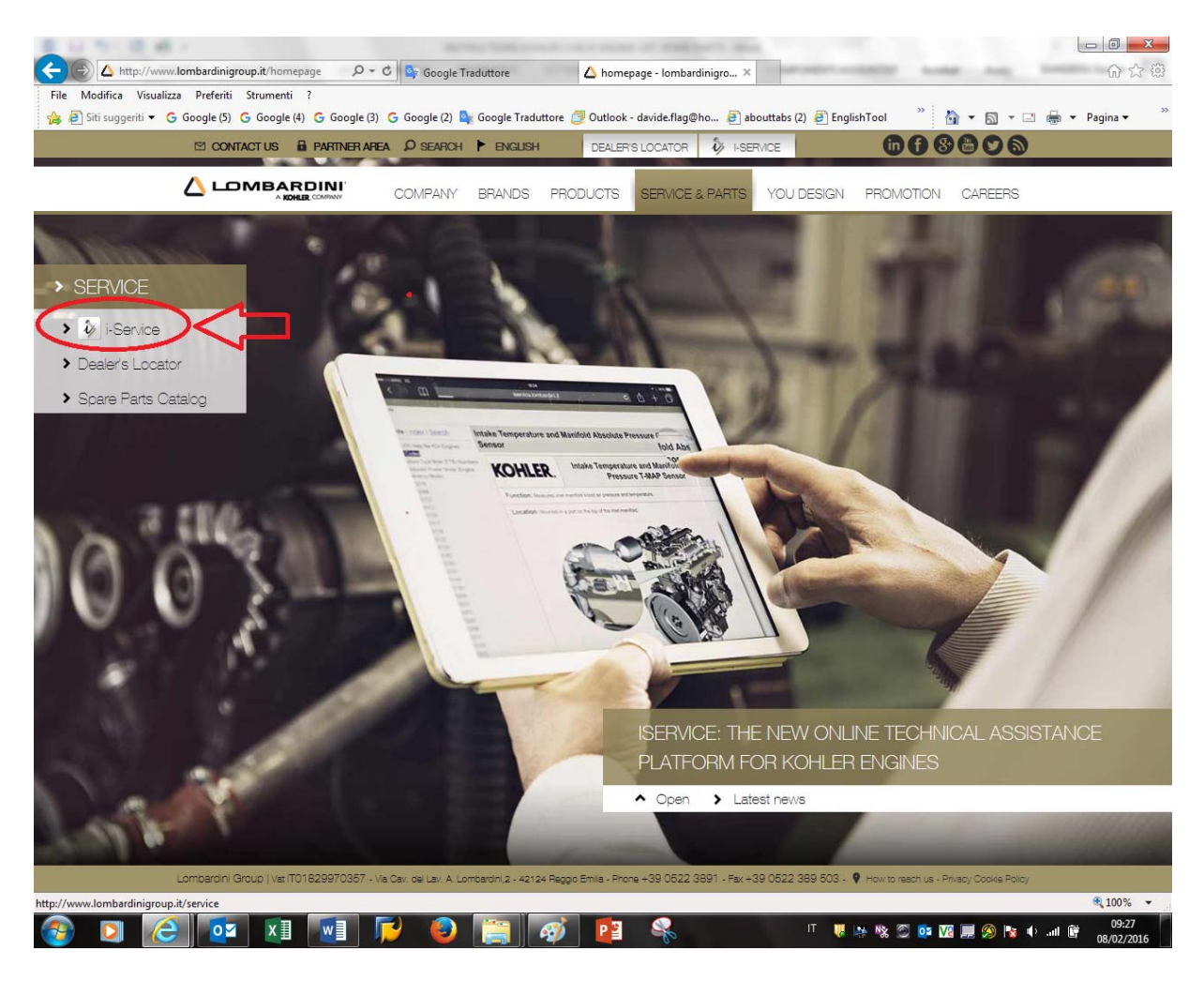

Pict.#3

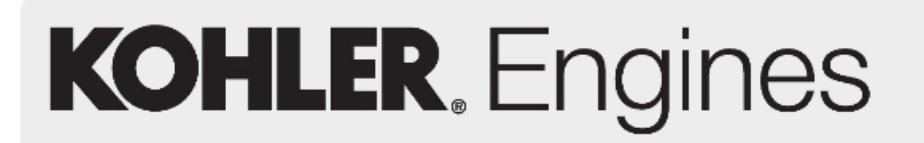

EMEA \_ Italy Plant YR 2016

Then choose your **LANGUAGE** "A" and the **ENGINE FAMILY** "B" of your interest as showed in picture #4

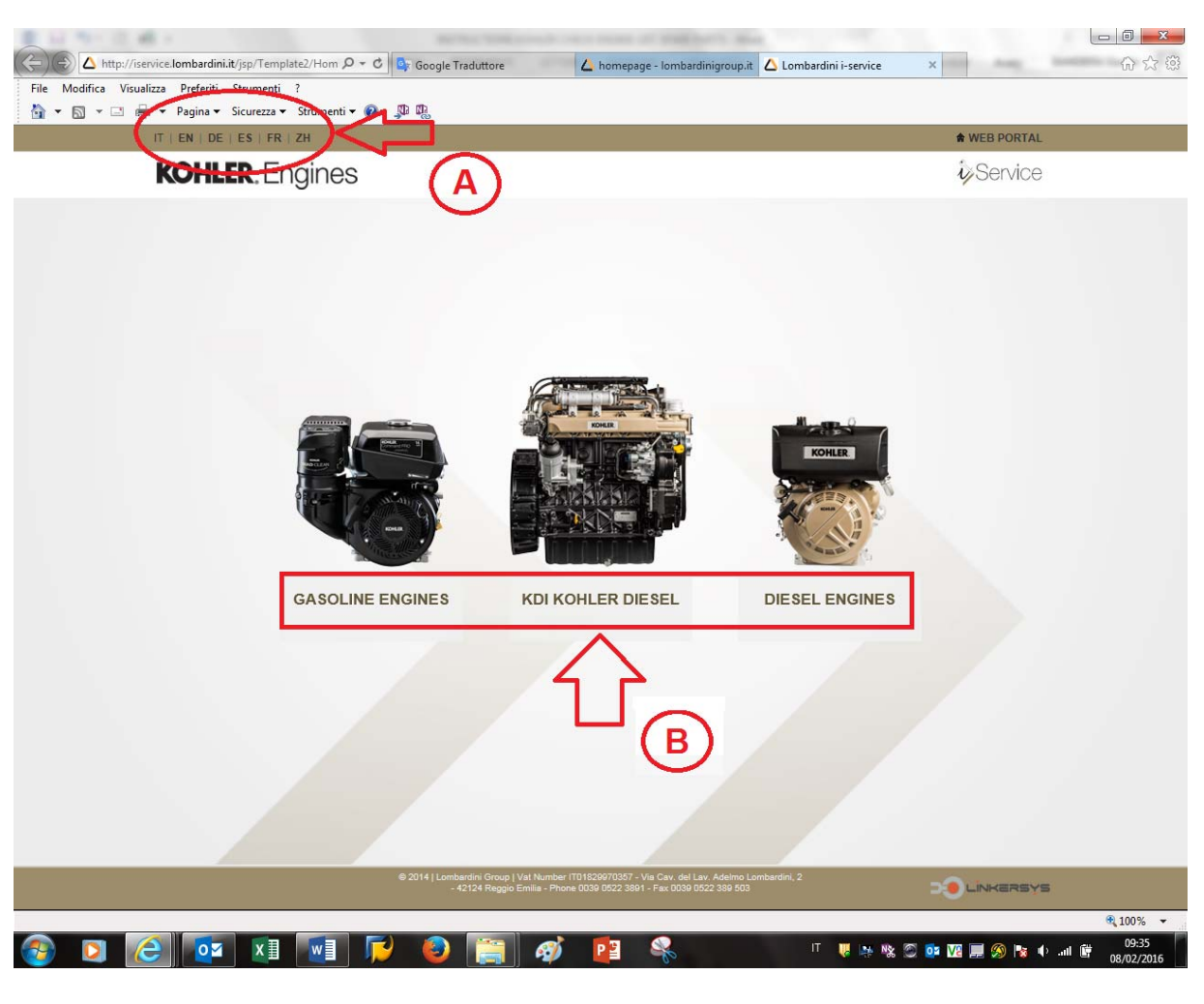

Pict.#4

EMEA \_ Italy Plant YR 2016

Now click on "I Accept" to confirm the rules of policy company as in picture #5

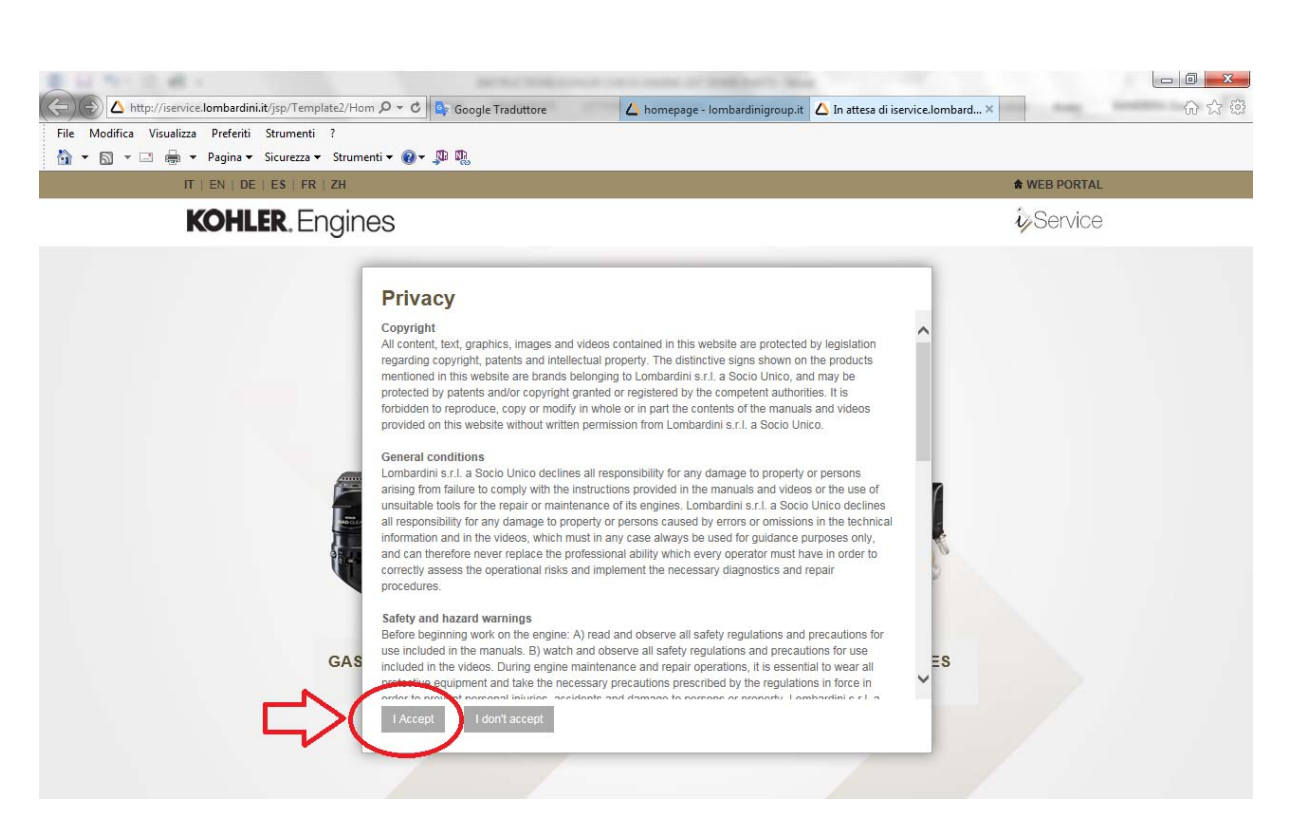

Pict.#5

EMEA \_ Italy Plant YR 2016

#### Now, on the page LOGIN click on " Enter as a guest ", as in picture #6

| C. http://isenice.lombardini.it/jsp/Template2/Logir /0 + | 🕫 🛃 Google Traduttore 🕹 komepage - kombardini group it 🛆 Lombardini i-                | service ×    |
|----------------------------------------------------------|---------------------------------------------------------------------------------------|--------------|
| File Modifica Visualizza Preferiti Strumenti ?           | 5 4890                                                                                |              |
| 👌 🔹 🔝 🔹 👼 🍷 Pagina 🍨 Sicurezza 🍨 Strumenti 🍨 (           | 0· b b                                                                                |              |
| IT   EN   DE   ES   FR   ZH                              |                                                                                       | WEB PORTAL   |
| KOHLER. Engines                                          |                                                                                       | Service      |
|                                                          | <image/> <text></text>                                                                |              |
|                                                          | <ul> <li>42124 Person Emile - Phone 0039 0522 3881 - Fax 0039 0522 389 503</li> </ul> | - 0 LANGROVE |

Pict.#6

EMEA \_ Italy Plant YR 2016

### Click on the BRAND of your interest "**KOHLER** or **LOMBARDINI**" as reported on picture #7

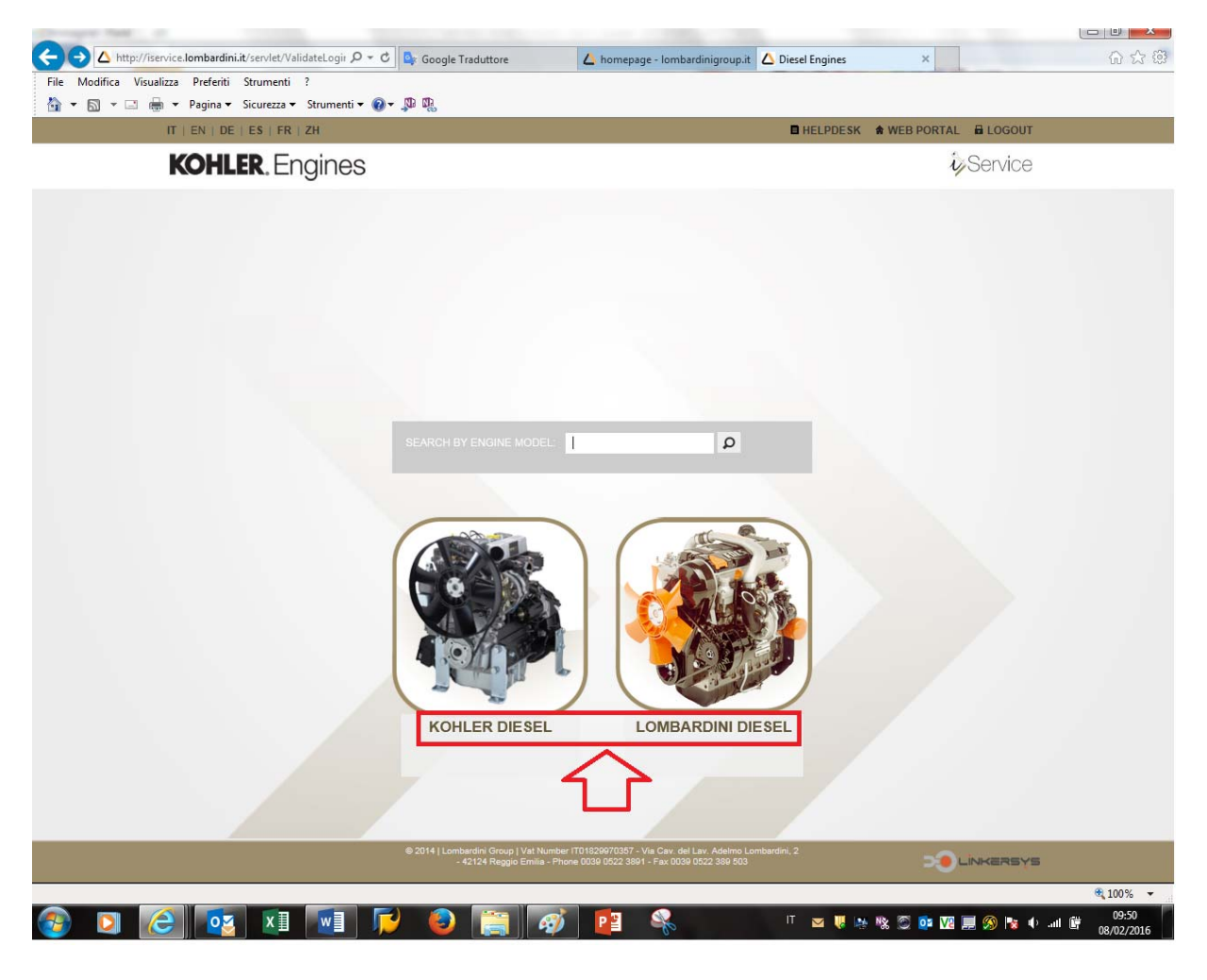

Pict.#7

EMEA \_ Italy Plant YR 2016

#### Then you click on "SPARE PARTS" "A" bottom as showed in picture #8

| ▲ http://iservice.lombardini.it/jsp/Template2/Engir タマ C Google Traduttore ▲ homepage<br>e Modifica Visualizza Preferiti Strumenti ?                                                                                                    | - Iombardinigroup.it 🛆 Products 🛛 🗙                            |
|----------------------------------------------------------------------------------------------------|----------------------------------------------------------------|
| 🖿 🔊 👻 🖃 🖶 Vagina 🗸 Sicurezza 🖌 Strumenti 🕶 🔞 🖉 🥵                                                                                                    |                                                                |
| IT   EN   DE   ES   FR   ZH                                                                                                    | E HELPDESK 🎓 WEB PORTAL 🗟 LOGOUT                               |
| KOHLER. Engines                                                                                                    | <i>i</i> yService                                              |
| e > Options                                                                                                    |                                                                |
| Image: Constraint of the second second se |                                                                |
| © 2014   Lombardini Group   Val Number  1018/20070857 - V<br>- 42128 Record Emilia - Phone 0038 0522 3301                                                                                                    | Is Gay, del Lay, Ademo Lombardini, 2<br>-Fax 0039 0222 339 503 |
| - 42124 Reggio Emilia - Phone UU38 022 3391 -                                                                                                    |                                                                |
|                                                                                                    | € 100%                                                         |
| ) 🖸 🎯 🛂 📲 📂 🥹 🚞 🛷 📭                                                                                                    |                                                                |

Pict.#8

Otherwise if you click on bottom "B" "**TECNICHAL DOCUMENTATION**", you can even check & consult any kind of technical information following the relating instructions.

EMEA \_ Italy Plant YR 2016

Now write the "**K / Spec**." number in the dedicate square "A" or the serial number engine **s/n** in square "B" as showed on picture #9 (see pag. 10 to more details about them), then click to "**VIEW CATALOGUE**" "C" to access in spare parts list.

Before to do that, remember always to check if your language "D" is set.

|                                                                                                    | 0 I.T. I.V.         |                                    |                                                       |  |
|----------------------------------------------------------------------------------------------------|---------------------|------------------------------------|-------------------------------------------------------|--|
| File     Modifica     Visualizza     Preferiti     Strumenti     ?       Image: A strumenti in the strumenti in the strumenti interview     Image: A strumenti interview     Image: A strumenti interview     Image: A strumenti interview | r Google Fraduttore | homepage - Iombardinigrou Products | C in attesa di partners.lomb ×                        |  |
| KOHLER. Eng                                                                                                    | ines                | Partners                           |                                                       |  |
| Home Partners area                                                                                                    |                     |                                    |                                                       |  |
| Parts Finder                                                                                                    |                     |                                    | Login Reset password<br>Istruzioni Parts Finder (PDF) |  |
|                                                                                                    | Model<br>rpm        | For IT support (access problem,    | View catalogue                                        |  |
|                                                                                                    |                     | © LOMBARE                          | DINI a KOHLER Company - 2011                          |  |

Pict.#9

EMEA \_ Italy Plant YR 2016

To find the <u>**"K / Spec** or **s/n"**</u> number on the engines, please check it on the aluminum plate attached in each engine crankcase as reported in below technical information, pictures #10 - #11

|     | 2 TECHNICAL INFORMATION                                                                                                    | KOHLER. Engines |
|-----|----------------------------------------------------------------------------------------------------|-----------------|
|     | Manuifacturer and Motor identification data                                                                                                    |                 |
|     | The identification plate shown in the figure can be found directly on the engine.                                                                                       |                 |
|     | It contains the following information:                                                                                                    |                 |
| ₽   | A) Manufacturer's identity<br>B) Engine type<br>C) Engine serial number<br>D) Maximum operating speed<br>DE Number of the customer version (form K)<br>F) Approval data |                 |
|     | Approval data                                                                                                    |                 |
|     | The approval reference directives EC are on the engine plate ( F ).                                                                                                    |                 |
| s/n |                                                                                                    | K spec          |

Pict.#10

EMEA \_ Italy Plant YR 2016

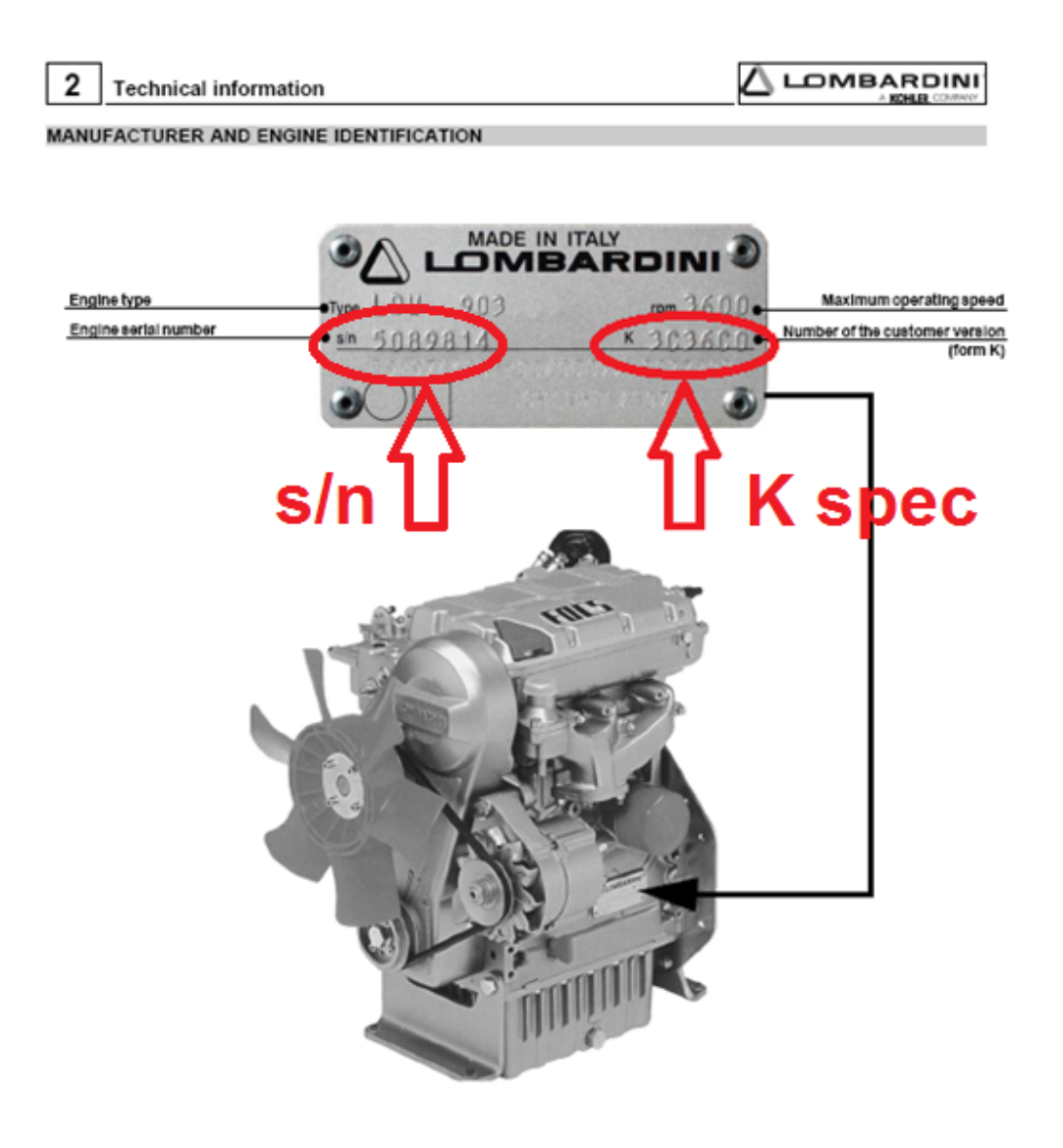

Pict.#11

EMEA \_ Italy Plant YR 2016

When you will be into "**SPARE PARTS CATALOGUE**" "A" you can choose the family code "B" interested (800 ... ...) to find the required item in spare parts list, picture #12

|    | KOHLER                                            | Engines                 | Partners |                                         |
|----|---------------------------------------------------|-------------------------|----------|-----------------------------------------|
|    | Spare parts catalogu<br>Kappa / specification: ED | le - LDW1404            | Α        | Login Reset passwor<br>Back Download PD |
|    | Code                                              | Description             |          |                                         |
|    | 8010320080                                        | CRANKSHAFT              |          |                                         |
|    | 0011320090                                        | PISTON / CONNECTING ROD |          |                                         |
| N  | 8012320050                                        | FLYWHEEL                |          |                                         |
|    | 8014320300                                        | PURLEYS / BELT          |          |                                         |
| 1) | 8020320120                                        | CRANKCASE               |          |                                         |
| 5/ | 8021320220                                        | CYLINDER HEAD           |          |                                         |
|    | 0022320070                                        | HEAD COVER              |          |                                         |
|    | 8023320030                                        | FLYWHEEL SIDE SUPPORT   |          |                                         |
|    | 8025320040                                        | ENGINE MOUNTS           |          |                                         |
|    | 8030320040                                        | INJECTION SYSTEM        |          |                                         |
|    | 0035320560                                        | CAMSHAFT                |          |                                         |
|    | \$036320100                                       | ROCKER ARMS / VALVES    |          |                                         |
|    | 8038320020                                        | TIMING GEAR             |          |                                         |
|    | 8040320050                                        | OIL PUMP                |          |                                         |
|    | 8041320320                                        | OIL PAN                 |          |                                         |
|    | 8042320030                                        | OILFILTER               |          |                                         |
|    | 8043320310                                        | OIL DIPSTICK            |          |                                         |
|    | 8045320080                                        | BREATHER SYSTEM         |          |                                         |
|    | 8047320150                                        | OIL COOLER              |          |                                         |

Pict.#12

EMEA\_Italy Plant YR 2016

#### Click on code interested "800 ... ... ex crankshaft" see picture #13

| 🗲 🔿 <i>ể</i> ht | ttps://partners.lombardini.it/App/Sparepar | tC 🔎 🕈 🗎 🖒 🏹 Google Traduttore | 🔺 homepage - lombardinigrou 🛆 Proc | ducts 遵 Partners     |
|-----------------|--------------------------------------------|--------------------------------|------------------------------------|----------------------|
| le Modifica     | Visualizza Preferiti Strumenti ?           |                                |                                    |                      |
| • 🗟 • 1         | 🖃 🖶 👻 Pagina 👻 Sicurezza 👻 Stru            | imenti 🕶 🔞 🕶 💭 🖏               |                                    |                      |
|                 |                                            |                                |                                    |                      |
|                 |                                            | - ·                            |                                    |                      |
|                 | KOHLEK                                     | Engines                        | Pa                                 | artners              |
|                 |                                            |                                |                                    |                      |
|                 | Home Partners area                         |                                |                                    |                      |
|                 |                                            |                                |                                    | Login Deset passwor  |
|                 | Spare parts catalogu                       | e - LDW1404                    |                                    | Login Reset passivol |
|                 | Kappa / specification: ED3                 | C36C0                          |                                    | Back Download PD     |
|                 | Code                                       | Description                    |                                    |                      |
|                 | 8010320080                                 | CRANKSHAFT                     |                                    |                      |
|                 | 8018320000                                 | PISTON SWINNECTING ROD         |                                    |                      |
|                 | 8012320050                                 | FLYWHEEL                       |                                    |                      |
|                 | 8014320300                                 | PULLEYS / BELT                 |                                    |                      |
|                 | 8020320120                                 | CRANKCASE                      |                                    |                      |
|                 | 8021320220                                 | CYLINDER HEAD                  |                                    |                      |
|                 | 8022320070                                 | HEAD COVER                     |                                    |                      |
|                 | 8023320030                                 | FLYWHEEL SIDE SUPPORT          |                                    |                      |
|                 | 8025320040                                 | ENGINE MOUNTS                  |                                    |                      |
|                 | 8030320040                                 | INJECTION SYSTEM               |                                    |                      |
|                 | 8035320560                                 | CAMSHAFT                       |                                    |                      |
|                 | 8036320100                                 | ROCKER ARMS / VALVES           |                                    |                      |
|                 | 8038320020                                 | TIMING GEAR                    |                                    |                      |
|                 | 8040320050                                 | OIL PUMP                       |                                    |                      |
|                 | 8041320320                                 | OIL PAN                        |                                    |                      |
|                 | 8042320030                                 | OIL FILTER                     |                                    |                      |
|                 | 8043320310                                 | OIL DIPSTICK                   |                                    |                      |
|                 | 8045320080                                 | BREATHER SYSTEM                |                                    |                      |

Pict.#13

EMEA\_Italy Plant YR 2016

Now, will be show the spare parts slide with all items included in family code choose, see picture #14

| KOHLER. E                                                                                                    | Ingines                                                                                                    | Partners                                      |                      |
|----------------------------------------------------------------------------------------------------|----------------------------------------------------------------------------------------------------|-----------------------------------------------|----------------------|
| Home Partners area                                                                                                    |                                                                                                    |                                               |                      |
|                                                                                                    |                                                                                                    |                                               | Login Reset password |
| Kappa / specification: ED3C36                                                                                         | CO Phantom code: 8010320080 (CRANKSHAFT)                                                                                                    |                                               | Back Download PDF    |
|                                                                                                    |                                                                                                    | 1                                             |                      |
| Pess. Kit technical in fo                                                                                             |                                                                                                    | 0.0y Obt cost                                 | for Tech anto        |
| Pen. Kit Included in Co<br>1 (0 E<br>2 (4) E                                                                          |                                                                                                    | 0.19 Obt cos                                  | le Tech atla         |
| Pen. Kit Included in Co<br>1 (4) ED<br>2 (4) ED<br>3 (4) ED                                                           |                                                                                                    | 0.00 Obt cos                                  | in Tach atta         |
| Pen, Kit Included in Co<br>1 (4) 50<br>2 (4) 50<br>3 (4) 50<br>4 (4) 50                                               |                                                                                                    | 0.00 Obt cos                                  | be Tach its          |
| Pen, Kit Instadent in Co<br>1 (A) fill<br>2 (A) fill<br>3 (A) fill<br>4 (A) fill<br>5 (A) fill<br>5 (A) fill          | de         Description           del         Description           del         Res           del         CARAUCERANT           del         RES           del         RES           del         RES           del         RES           del         RES           | 0.00 Obt cos                                  | be Tach info         |
| Pen, Kit Included in Add<br>1 (A) fill<br>2 (A) fill<br>3 (A) fill<br>4 (A) fill<br>5 (A) fill<br>6 (A) fill<br>6 (A) | de         Description           000000010.05         CRAVACSHAFT           000000010.05         CRAVACSHAFT           000000000000000000000000000000000000 | 0.05 Obt cos<br>1<br>1<br>1<br>4<br>1<br>2045 | le Tech sta          |

Pict.#14

EMEA \_ Italy Plant YR 2016

In a typical spare parts slide you can have more options about pictures and information as below showed in pictures #15 - #16:

- A: zoom draw/slide
- B: pictures item
- C: technical information

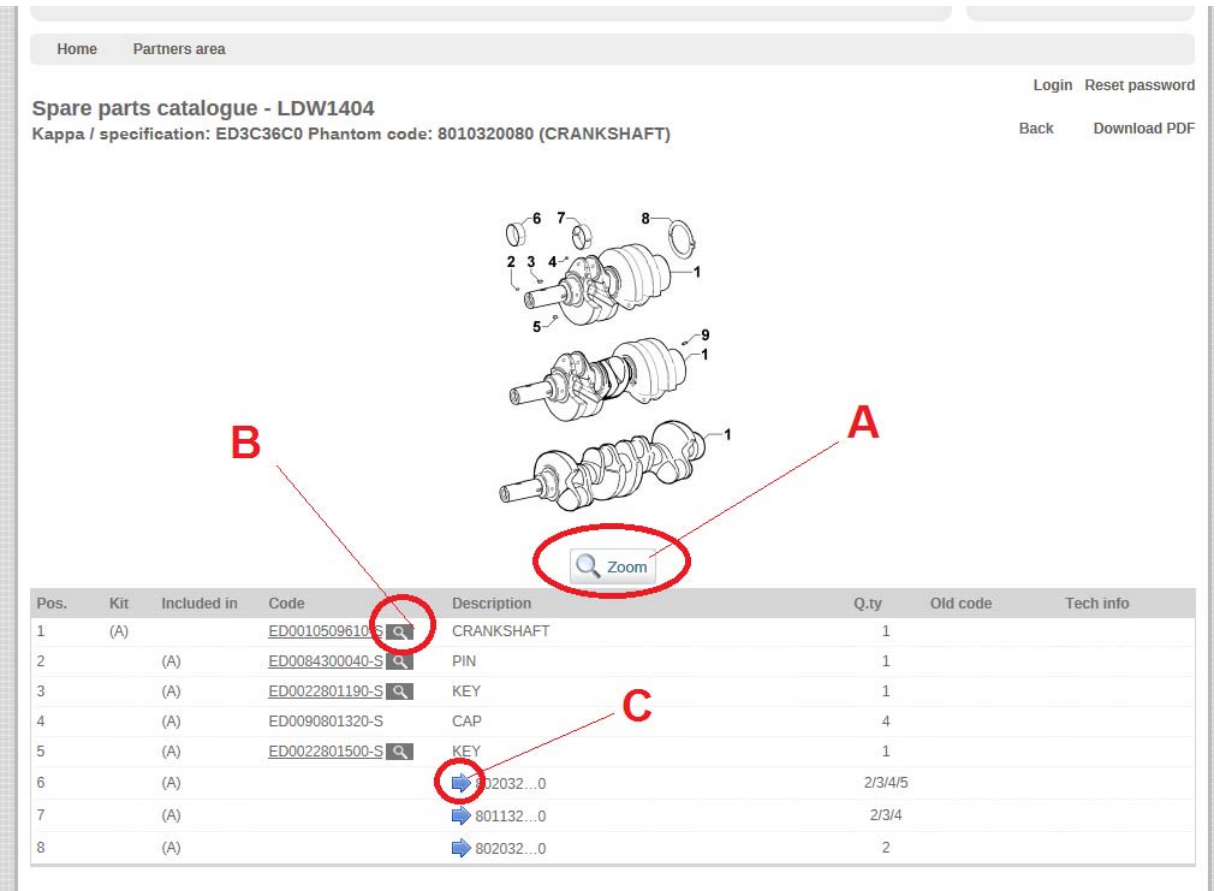

For IT support (access problem, errors, suggestions) please contact Partners Support Center

Pict.#15

EMEA \_ Italy Plant YR 2016

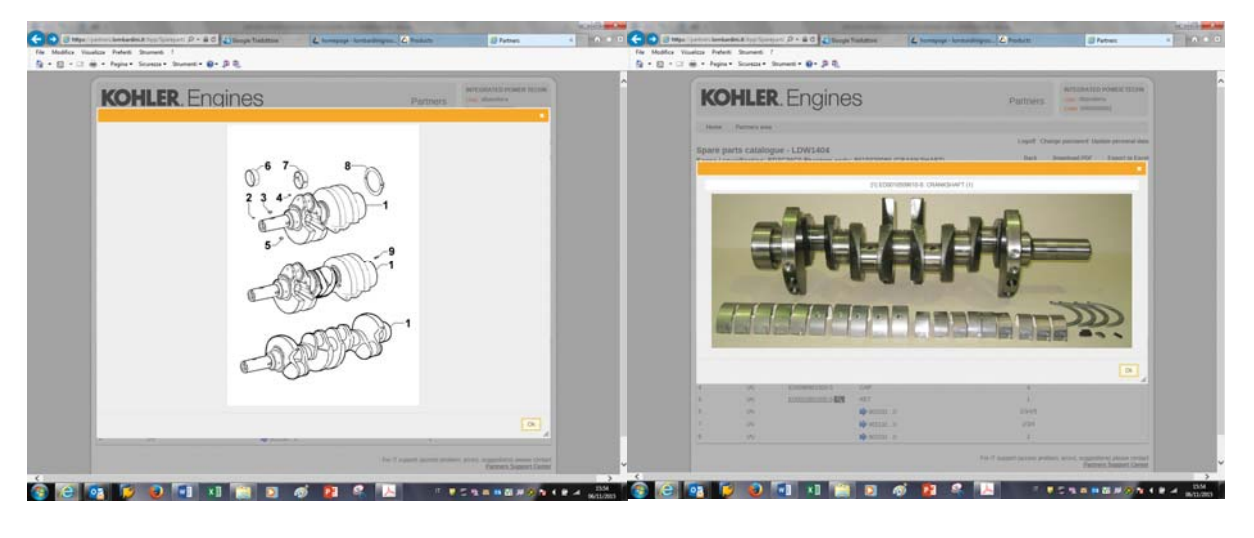

Α

В

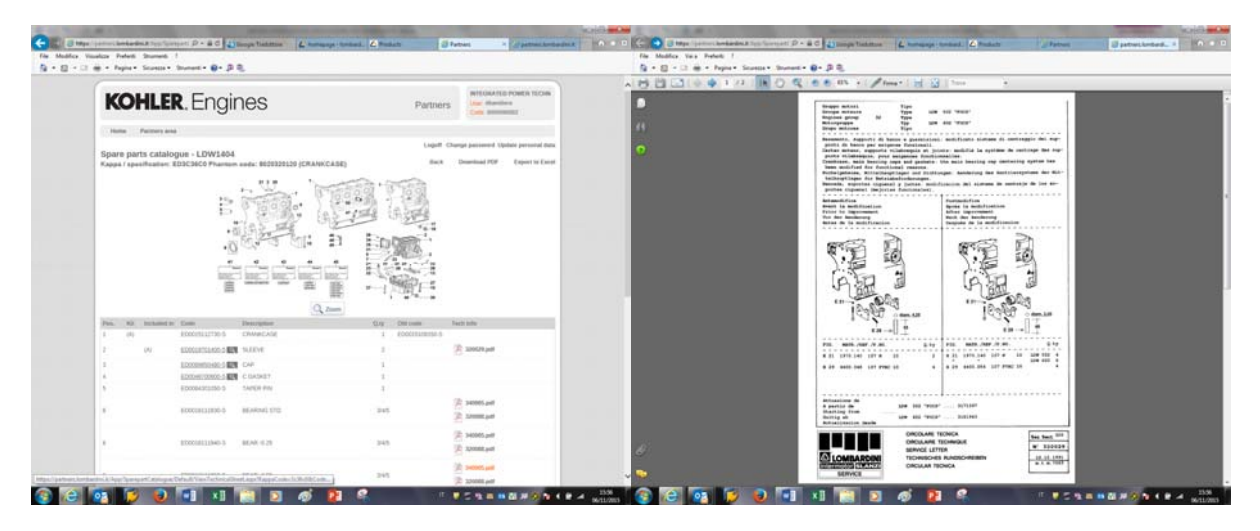

С

Pict.#16